【配合軍公教人員待遇調整,系統暫時停止服務及待遇表別 更新相關事宜】

- 一、為配合本(107)年軍公教人員待遇調整更新待遇表別, 「各機關學校用人費用管理資訊系統」(以下簡稱用人 費用系統)將於本年1月30日(星期二)下午5時至1月 31日(星期三)上午8時暫時停止服務。
- 二、人力資源管理資訊系統(以下簡稱 WebHR 系統)及全國 工友技工駕駛及駐衛警線上填報系統(以下簡稱 A5 系統)本年2月份以後之用人費用將依待遇調整後之數額 展算,請各機關學校自2月1日上午8時以後至9日到 上開2系統完成表別更新作業(2月份之用人費用資料 延至10日至15日展算),操作步驟如下:
  - (一) WebHR 系統:
    - 1. 至[待遇福利 > 固定性給與資料 > 固定性給 與大批調整]
    - 點選「選取人員」,選取要進行固定性給與調整之人員。
    - 3. 異動項目選[待遇表別]。
    - 4. 輸入待遇生效日[1070101]。
    - 5. 點選「執行」按鈕完成批次調整作業。

| 雷 ໄ会         |       |       |   |        | 10 |
|--------------|-------|-------|---|--------|----|
| 平 IZ<br>身分證號 |       |       |   |        |    |
| 人員區分         |       |       |   | 現支官職等  |    |
| 職稱           |       |       |   | 主要兼職職稱 |    |
|              | 未還取人員 | 日道取人員 | _ |        |    |
|              |       |       |   |        |    |

(此功能適用待遇項目(本俸、專業加給、職務加給及地域加給)表別,支領數額變動(調新)之更新。)

- (二) A5 系統:
  - 1. 注意事項:

於執行表別更新前,請務必先行確認以下作 業:

- (1)請先行檢視人員表2現職資料之「現支薪 點」與固定性給與之「薪俸點」是否相同, 如二者不同請務必更正為正確資料。
- (2) 至[待遇福利 > 參數資料 >各項目待遇 表接收],重新下載調待後之待遇表別 後,再執行大批調整功能。
- 2. 固定性給與大批調整作業:
  - (1) 至[待遇福利 > 固定性給與資料 > 固 定性給與大批調整]。
  - (2) 點選「選取人員」,選取要進行固定性 給與調整之人員。
  - (3) 點選「異動項目」,選取「待遇項目表別」
  - (4) 輸入待遇生效日[1070101]。

(5) 點選「執行」按鈕完成批次調整作業。

| 田田市地議 A5900000A   打政院人事  政院成 A5900000A   打政院人事 重 位 | 6行政機處<br>[1]                 |   |
|----------------------------------------------------|------------------------------|---|
| 身分装装                                               | 人員區分                         |   |
|                                                    | 土葱和桃桃树<br>未强取人员排序方式 依單位及身分證號 | - |
| 未爆砍人員 G3場収人員                                       |                              |   |

(三)如有上開操作問題,請洽系統客服:1月31日前(049)2359108;2月1日後(02)23979108。